# Anleitung zum Einrichten Ihrer FRITZ!Box

Sehr geehrte Kundin, Sehr geehrter Kunde,

um Ihre FRITZ!Box einzurichten, gehen Sie folgende Installationsanleitung bitte Schritt für Schritt durch. Bitte halten Sie dazu Ihre Internet Anmeldedaten und Telefonie-SIP-Anmeldedaten bereit.

Verbinden Sie Ihre FRITZ!Box über den LAN1 bzw. WAN-Anschluss über ein Netzwerkkabel mit dem Medienkonverter.

Aufgrund unterschiedlicher Firmware können die aufgeführten Bilder leicht abweichen.

## Sobald Sie die FRITZ!Box ordnungsgemäß eingerichtet haben, lassen Sie bitte unter System-Update überprüfen, ob die aktuellste FRITZ!OS Version installiert ist.

Starten Sie Ihren Computer und öffnen Sie den Internet-Browser (empfohlen: Internet-Explorer, oder Mozilla Firefox). Geben Sie nun in der Adresszeile **fritz.box** oder die IP- Adresse **192.168.178.1** ein und drücken Sie **Enter**.

### Es erscheint folgender Bildschirm:

Hier müssen Sie das Kennwort eingeben, dieses finden Sie auf dem Kärtchen bzw. auf der Rückseite Ihrer Fritz!Box (es besteht aus einem Wort und 4 Zahlen).

| 2                             |                                                    |
|-------------------------------|----------------------------------------------------|
| FRITZ!Box-Kennwort            | ۲                                                  |
|                               | Anmelden                                           |
| Hinweis:                      | Et.                                                |
| Die FRITZ!Box-Benutzeroberf   | läche ist ab Werk mit einem individuellen Kennwort |
| gesichert. Dieses Kennwort fi | nden Sie auf dem Aufkleber auf Ihrer FRITZ!Box.    |

Kennwort vergessen?

Klicken Sie nun auf Internet und dann auf den Menüpunkt Zugangsdaten. Wählen Sie im Feld Internetanbieter: weitere Internetanbieter und dann andere Internetanbieter aus. Name bitte Leer lassen.

#### Klicken Sie auf Anschluss an externes Modem oder Router.

(Bei Modellen mit blauen WAN-Anschluss steht im Menü WAN statt LAN1)

Bei dem Abschnitt Zugangsdaten, wählen Sei bitte JA aus.

Da tragen Sie bitte die Zugangsdaten ein, die Ihnen im Kundenportal unter Meine Verträge -> **Dokumente -> Vertragsdetails** angezeigt werden.

|                                                                                       | FRITZ!            |                                                                                                    | FRITZ!Bo                                                                                                    | x 7                     | 530 AX                                  |                        |                   | MyFRITZ!               | FRITZ!NAS           | :        |
|---------------------------------------------------------------------------------------|-------------------|----------------------------------------------------------------------------------------------------|----------------------------------------------------------------------------------------------------|-------------------------|-----------------------------------------|------------------------|-------------------|------------------------|---------------------|----------|
| Â                                                                                     | Übersicht         |                                                                                                    | Internet > Zuga                                                                                                    | angsdat                 | en                                      |                        |                   |                        |                     | ?        |
| ۲                                                                                     | Internet          | ^                                                                                                    | Internetzugang                                                                                                    | LIS                     | P AVM-D                                 | ienste                 | DNS-Server        |                        |                     |          |
|                                                                                       | Online-Monitor    |                                                                                                    | Auf dieser Seite können s                                                                                                    | Sie die Da              | aten Ihres Interne                      | tzugangs eir           | nrichten und den  | Zugang bei Bedarf a    | npassen.            |          |
|                                                                                       | Zugangsdaten      |                                                                                                    | Internetanbieter                                                                                                    |                         |                                         |                        |                   |                        |                     |          |
|                                                                                       | DSL-Informationen |                                                                                                    | Wählen Sie Ihren Internetanbieter aus.                                                                                                    |                         |                                         |                        |                   |                        |                     |          |
| Ľ                                                                                     | Telefonie         |                                                                                                    | Internetanbieter                                                                                                    |                         | weitere Interne                         | tanbieter              | ~                 |                        |                     |          |
| ¢                                                                                     | Heimnetz          |                                                                                                    |                                                                                                    | anderer Interne         | tanbieter                               | ~                      |                   |                        |                     |          |
| (((                                                                                   | WLAN              |                                                                                                    | Name                                                                                                    | Name                    |                                         |                        |                   |                        |                     |          |
| ٢                                                                                     | Smart Home        |                                                                                                    | Hame                                                                                                    |                         |                                         |                        |                   |                        |                     |          |
| ⊘.                                                                                    | Diagnose          |                                                                                                    | Anschluss                                                                                                    | Anechlues               |                                         |                        |                   |                        |                     |          |
| ()                                                                                    | System            | Gehen Sie an, wie der Internetzugang herrestallt werden soll                                                         |                                                                                                    |                         |                                         |                        |                   |                        |                     |          |
|                                                                                       |                   |                                                                                                    | O Anschluss an eine                                                                                                    | en DSL-Ar               | nschluss                                |                        |                   |                        |                     |          |
| *                                                                                     | Assistenten       |                                                                                                    | Wählen Sie dieser                                                                                                    | n Zugang                | , wenn die FRITZ!                       | Box mit den            | n DSL-Kabel mit I | hrem DSL-Anschluss     | verbunden ist. Da   | s in der |
| ?                                                                                     | Hilfe und Info    |                                                                                                    | Anschluss an eine                                                                                                    | ente DSL-               | seranschluss (ON                        | T)                     | erbindung genut   | 21.                    |                     |          |
|                                                                                       |                   |                                                                                                    | Wählen Sie dieser                                                                                                    | n Zugang                | , wenn die FRITZ!                       | Box über "L            | AN 1" an ein Glas | fasermodem, das die    | Internetverbindu    | ing      |
|                                                                                       |                   |                                                                                                    | herstellt, angesch                                                                                                    | ilossen w               | verden soll.                            |                        |                   |                        |                     |          |
|                                                                                       |                   |                                                                                                    | Wählen Sie dieser                                                                                                    | ernes Moo<br>n Zugang   | dem oder Router<br>1, wenn die FRITZ!   | Box über "L            | AN 1" an ein bere | its vorhandenes exte   | ernes Modem oder    | einen    |
|                                                                                       |                   |                                                                                                    | Router angeschlo                                                                                                    | ssen ist.               |                                         |                        |                   |                        |                     |          |
|                                                                                       |                   |                                                                                                    | Betriebsart                                                                                                    |                         |                                         |                        |                   |                        |                     |          |
|                                                                                       |                   |                                                                                                    |                                                                                                    | TZI Pov di              | io Intornatvarbing                      | lung collect :         | wfbaut odor oing  | workandono Intorno     | tvorbindung mith    | oputat   |
|                                                                                       |                   |                                                                                                    | <ul> <li>Internetverbindu</li> </ul>                                                                                                    | ng selbst               | t aufbauen                              | ung serbar a           | urbaut oder eine  | vomandene interne      | everbindung mitb    | enutzt.  |
| Die FRITZIBox stellt einen eigenen IP-Adressbereich zur Verfügung. Die Firewall bleit |                   |                                                                                                    |                                                                                                    |                         |                                         | irewall bleibt dabei a | aktiviert.        |                        |                     |          |
|                                                                                       |                   |                                                                                                    | Vorhandene Internetverbindung mitbenutzen (WLAN Mesh / IP-Client-Modus)<br>Die FRITZIBox wird Teil des vorhandenen Heimnetzes und übernimmt diesen IP-Adressbereich. Die Firewall der FRITZ!<br>Box wird dabei deaktiviert. Ist der andere Router, der das Heimnetz aufspannt, auch eine FRITZ!Box mit WLAN Mesh-<br>Funktion, kann die vorliegende FRITZ!Box Teil des WLAN Mesh werden. |                         |                                         |                        |                   |                        |                     |          |
|                                                                                       |                   |                                                                                                    | Zugangsdaten<br>Werden Zugangsdaten benötigt?                                                                                                    |                         |                                         |                        |                   |                        |                     |          |
|                                                                                       |                   |                                                                                                    |                                                                                                    |                         |                                         |                        |                   |                        |                     |          |
|                                                                                       |                   |                                                                                                    | • • Ja                                                                                                    |                         |                                         |                        |                   |                        |                     |          |
|                                                                                       |                   |                                                                                                    | Geben Sie die Zug                                                                                                    | gangsdate               | en ein, die Sie voi                     | n Ihrem Inter          | netanbieter beko  | ommen haben.           |                     |          |
|                                                                                       |                   |                                                                                                    | Benutzername                                                                                                    | enutzername xxxxxxxxxxx |                                         |                        |                   |                        |                     |          |
|                                                                                       |                   |                                                                                                    | Kennwort                                                                                                    |                         | XXXXXXXXXXXXXXXXXXXXXXXXXXXXXXXXXXXXXXX |                        |                   |                        |                     |          |
|                                                                                       |                   |                                                                                                    | O Nein                                                                                                    |                         |                                         |                        |                   |                        |                     |          |
|                                                                                       |                   |                                                                                                    | Verbindungseinstellu                                                                                                    | ngen                    |                                         |                        |                   |                        |                     |          |
|                                                                                       |                   |                                                                                                    | –<br>Die Verbindungseinstellu<br>Werte verändern.                                                                                                    | -<br>Ingen sin          | d bereits auf die                       | am häufigste           | en verwendeten V  | Verte eingestellt. Bei | Bedarf können Si    | e diese  |
|                                                                                       |                   |                                                                                                    | Übertragungsgeschwind                                                                                                    | ligkeit                 |                                         |                        |                   |                        |                     |          |
|                                                                                       |                   | Geben Sie die Geschwindigkeit Ihrer Internetverbindung an. Diese Werte werden zur Sichen<br>Netzwerkgeräte benötigt. |                                                                                                    |                         |                                         |                        |                   |                        | ler Priorisierung d | er       |
|                                                                                       |                   |                                                                                                    | Downstream                                                                                                    |                         | 1000                                    | Mbit/s                 |                   |                        |                     |          |
|                                                                                       |                   |                                                                                                    | Upstream                                                                                                    |                         | 1000                                    | Mbit/s                 |                   |                        |                     |          |
|                                                                                       |                   |                                                                                                    | Verbindungseinstellungen ändern 🗸                                                                                                    |                         |                                         |                        |                   |                        |                     |          |
|                                                                                       |                   |                                                                                                    | ✔ Internetzugang nach dem "Übernehmen" prüfen                                                                                                    |                         |                                         |                        |                   |                        |                     |          |
|                                                                                       |                   |                                                                                                    |                                                                                                    |                         |                                         |                        |                   | Übe                    | ernehmen Ve         | rwerfen  |

Anschließend bestätigen Sie die Einstellungen mit Übernehmen.

## Einrichtung der Telefonie

Klicken Sie nun in der linken Spalte auf Telefonie und auf Eigene Rufnummern.

Anschließend klicken Sie hier bitte auf das "Stift"-Symbol um Ihre Telefonie Daten zu bearbeiten

|                      | FRITZ                                                                                                    | FRITZ!Box 7530 AX                                                              |                      |              | MyFRITZ!      | FRITZ!NAS   |     |  |  |
|----------------------|----------------------------------------------------------------------------------------------------|--------------------------------------------------------------------------------|----------------------|--------------|---------------|-------------|-----|--|--|
| ()<br>(*)            | Übersicht<br>Internet                                                                                                    | Telefonie > Eigene Rufnummern                                                  | Sprachübertragung    |              |               |             | ?   |  |  |
| Ľ                    | Telefonie ^                                                                                                    | Auf dieser Seite können Sie Ihre eigenen Rufnummern einrichten und bearbeiten. |                      |              |               |             |     |  |  |
|                      | Anrufbeantworter                                                                                                    | Status Rufnummer 🗘                                                             | Anbieter 🛇           | Vorauswahl 🗘 |               |             | */- |  |  |
|                      | Telefonbuch<br>Weckruf                                                                                                    | 123456                                                                         | sip-fsw.voip-cc.net* | *121#        |               |             | Û   |  |  |
| ₽<br>©<br>@<br>@<br> | Fax<br>Rufbehandlung<br>Telefoniegeräte<br>Eigene Rufnummern<br>DECT<br>Heimnetz<br>WLAN<br>Smart Home<br>Diagnose<br>System<br>Assistenten<br>Hilfe und Info | * modifizierter "Anderer Anbieter"                                             |                      |              | Liste drucken | Neue Rufnun | mer |  |  |

Füllen Sie im nächsten Schritt die Felder

- Rufnummer für die Anmeldung (Ihre Rufnummer mit Vorwahl und Ländervorwahl)
- Benutzername (Ihre Rufnummer mit Vorwahl)
- Ihr Kennwort und den Registrar ein.

Die SIP-Daten finden Sie im Kundenportal.

| FRITZ! | FRITZ!Box 7                                                                                                    | 530 AX                                  |   | MyFRITZ! FRITZINAS : |  |  |  |  |
|--------|----------------------------------------------------------------------------------------------------|-----------------------------------------|---|----------------------|--|--|--|--|
|        | Rufnummer eintragen                                                                                                    |                                         |   |                      |  |  |  |  |
|        | Anmeldedaten                                                                                                    |                                         |   |                      |  |  |  |  |
|        | Telefonie-Anbieter                                                                                                    | Anderer Anbieter                        | ] |                      |  |  |  |  |
|        | Rufnummer für die<br>Anmeldung*                                                                                                    | Interne Rufnummer in der<br>FRITZIBox** |   |                      |  |  |  |  |
|        | Weitere Rufnummer                                                                                                    |                                         |   |                      |  |  |  |  |
|        | *Rufnummer für die Anmelde                                                                                                    | *Rufnummer für die Anmeldung            |   |                      |  |  |  |  |
|        | Geben Sie in dieser Späte bitte die Rufnummer für die Anmeldung ein. Diese Rufnummer haben Sie von Ihrem Anbieter bekommen. Sie kann je nach Anbieter unterschiedlich benannt sein. Bitte geben Sie die Rufnummer genau so ein, wie vom Anbieter vorgegeben, einschließlich eventuell enthaltener Sonderzeichen. |                                         |   |                      |  |  |  |  |
|        | **Interne Rufnummer in der FRITZIBox                                                                                                    |                                         |   |                      |  |  |  |  |
|        | Geben Sie nun bitte Ihre Rufnummer ohne Ortsvorwahl und ohne Sonderzeichen ein.                                                                                                    |                                         |   |                      |  |  |  |  |
|        | Weitere Rufnummer                                                                                                    |                                         |   |                      |  |  |  |  |
|        | Über "Weitere Rufnummer" können Sie hier weitere Rufnummern anlegen, wenn diese dieselben Zugangsdaten (Benutzername und Kennwort) wie die erste Rufnummer haben.<br>Rufnummern mit abweichenden Zugangsdaten können Sie später unter "Eigene Rufnummern" über die Schaltfläche "Neue Rufnummer" einrichten.     |                                         |   |                      |  |  |  |  |
|        | Zugangsdaten                                                                                                    |                                         |   |                      |  |  |  |  |
|        | Benutzername                                                                                                    | 0351123456                              |   |                      |  |  |  |  |
|        | Authentifizierungsname                                                                                                    |                                         |   |                      |  |  |  |  |
|        | Kennwort                                                                                                    | X00000000X                              |   |                      |  |  |  |  |
|        | Registrar                                                                                                    | sip-fsw.voip-cc.net                     |   |                      |  |  |  |  |
|        |                                                                                                    |                                         |   | Weiter Abbrechen     |  |  |  |  |

Anschließend gehen Sie auf übernehmen. Danach sollte sich Ihre Rufnummer erfolgreich registriert haben.

Weitere Einstellung wie z.B. DECT-Telefonie, oder die Zuordnung von Telefonnummern auf einzelne Telefone entnehmen Sie bitte der Anleitung Ihrer FRITZ!Box.